# How to use the Project Blog "TeacMem" <a href="http://blogs.epb.uni-hamburg.de/teacmem/">http://blogs.epb.uni-hamburg.de/teacmem/</a>

## Content

| 1. | Account                                                               | 1  |
|----|-----------------------------------------------------------------------|----|
| 2. | First login and changing your password                                | 3  |
| 3. | Subscribing to receive an e-mail in case of new postings and comments | 4  |
| 4. | Commenting on contributions (posts) of other members                  | 5  |
| 5. | Posting a contribution by yourself                                    | 7  |
| 6. | Inserting a hyperlink into your text                                  | 13 |
| 7. | Adding a picture to your post                                         | 14 |
| 8. | Adding a PDF-file or a slideshow                                      | 18 |
| 9. | Embedding and uploading videos                                        | 19 |

### 1. Account

Before you start, please make sure you have activated your user account for the blog which you should have received in the confirmation mail sent to you on the 26th of October 2009. The subject matter of the mail is "[TeacMem] Your blog invite" with the following text:

"Hi,

You've been invited to join 'TeacMem' at

http://blogs.epb.uni-hamburg.de/teacmem as a editor.

If you do not want to join this blog please ignore

this email. This invitation will expire in a few days.

Please click the folowing link to activate your user account: <u>http://blogs.epb.uni-hamburg.de/wp-activate.php?key=008b5edbf451d7d7</u> "

(If you did not confirm the link yet, it will probably not work any longer. In this case, please send an e-mail to <u>lisa.rosa@li-hamburg.de</u>).

When you activate the link, you should see this screen:

|                                                                        | Hilfe anfordern Blogs Blog 🔊                                                                                                    |                                                                                                    |  |
|------------------------------------------------------------------------|----------------------------------------------------------------------------------------------------|----------------------------------------------------------------------------------------------------|--|
| رrL⊖LL.,                                                               | Blogs von Mitarbeiterr<br>Psychologie und Bewe                                                                                                    | ı der Fakultät für Erziehungswissenschaft,<br>gungswissenschaft der Universität Hamburg                                                                                                    |  |
| Dein Account ist nu                                                    | ın aktiviert!                                                                                                    |                                                                                                    |  |
| Benutzername: rosarobra                                                |                                                                                                    |                                                                                                    |  |
| Passwort: afe3fa9c                                                     | )                                                                                                    |                                                                                                    |  |
|                                                                        |                                                                                                    |                                                                                                    |  |
| Tags                                                                   | Blogroll                                                                                                    | Lateta Einteäna                                                                                                    |  |
| Tags     Blogroll                                                      |                                                                                                    |                                                                                                    |  |
|                                                                        | DIOGIOII     loveitorchangeit.com                                                                                                    | Letzte EIntrage Serverumzug und -update                                                                                                    |  |
| Downtime plugin server                                                 | loveitorchangeit.com<br>Torsten Meyer                                                                                                    | Letzte Eintrage Serverumzug und -update Update abgeschlossen                                                                                                    |  |
| Downtime plugin Server                                                 | Diogroff Ioveitorchangeit.com Torsten Meyer                                                                                                    | Letzte Eintrage Serverumzug und -update Update abgeschlossen Update der EPB Blogs am Donnerstag den 13. August 2009                                                                                   |  |
| Downtime plugin server                                                 | Diveitorchangeit.com     Torsten Meyer      Unsere Fakultät                                                                                                    | Letzte Eintrage Serverumzug und -update Update abgeschlossen Update der EPB Blogs am Donnerstag den 13. August 2009 Zitieren in Blogeintragen Plugins für Videos                                      |  |
| Downtime plugin server                                                 | Dogroff     Ioveitorchangeit.com     Torsten Meyer     Unsere Fakultät     Fakultät EPB     Ife Portal                                                                                                    | Letzte Eintrage Serverunzug und -update Update abgeschlossen Update der EPB Blogs am Donnerstag den 13. August 2009 Zitieren in Blogeinträgen Plugins für Videos                                      |  |
| Downtime plugin server                                                 | Diogroff     Ioveitorchangeit.com     Torsten Meyer      Unsere Fakultät     Fakultät EPB     Iffe Portal     Ioveitorchangeit.com     Projekt ePush                                                                                | Letzte Eintrage Serverumzug und -update Update abgeschlossen Update der EPB Blogs am Donnerstag den 13. August 2009 Zitieren in Blogeinträgen Plugins für Videos                                      |  |
| Downtime plugin server                                                 | Diogroff Ioveitorchangeit.com Torsten Meyer      Unsere Fakultät Fakultät EPB Iffe Portal Ioveitorchangeit.com Projekt ePUsh                                                                                                    | Letzte Eintrage Serverumzug und -update Update abgeschlossen Update der EPB Blogs am Donnerstag den 13. August 2009 Zitieren in Blogeinträgen Plugins für Videos                                      |  |
| Downtime plugin server<br>update video zitate                          | Drogron     Ioveitorchangeit.com     Torsten Meyer     Unsere Fakultät     Fakultat EPB     Iife Portal     Ioveitorchangeit.com     Projekt ePush                                                                                  | Letzte Eintrage Serverumzug und -update Update abgeschlossen Update der EPB Blogs am Donnerstag den 13. August 2009 Zitieren in Blogeinträgen Plugins für Videos meLB und dem *mms betrieben. kkunden |  |
| Downtime plugin server<br>update video zitate                          | Dorgron     Ioveitorchangeit.com     Torsten Meyer     Unsere Fakultät     Fakultät EPB     Ifre Portal     Ioveitorchangeit.com     Projekt ePush  WordPress und wird vom Projekt ePush, de     Datenbank: 269 Abfragen / 2.241 Se | e. Letzte Eintrage<br>Serverumzug und -update<br>Update abgeschlossen<br>Update der EPB Blogs am Donnerstag<br>den 13. August 2009<br>Zitieren in Blogeinträgen<br>Plugins für Videos                 |  |
| Downtime plugin server<br>update video zitate<br>Die Seite läuft mit V | Dorgron     Ioveitorchangeit.com     Torsten Meyer     Unsere Fakultät     Fakultät EP8     life Portal     loveitorchangeit.com     Projekt ePush  WordPress und wird vom Projekt ePush, de     Datenbank: 269 Abfragen / 2.241 Se | e. Letzte Eintrage<br>Serverumzug und -update<br>Update abgeschlossen<br>Update der EPB Blogs am Donnerstag<br>den 13. August 2009<br>Zitieren in Blogeinträgen<br>Plugins für Videos                 |  |

In the red oval you will find your user name ("Benutzername") and your password. Press the link "Logge dich ein". A log in form will appear:

| ← Zurück zu EPB Unisphere |                                          |   |
|---------------------------|------------------------------------------|---|
|                           | WORDPRESS                                |   |
|                           | Benutzername<br>rosarobra                |   |
|                           | Passwort  Erinnere dictran mich Anmelden |   |
|                           | Registrieren   Passwork vorgessen?       |   |
|                           |                                          |   |
|                           |                                          |   |
|                           |                                          | V |

Now fill in your username and the given password and press the button "Anmelden".

#### 2. First login and changing your password

This form called "Dashboard" will appear. From there you may be able to do all your activities within the blog.

The first useful action may be to change your password into a more suitable one which should be easier to remember. To change your password, go into your "Profile":

| Dashboard     Dashboard | Dashboard     Screen Options *       y     Main Dashboard       y     Akismet is almost ready. You must anter your WordPress.com API key for it to work. |                                                                      |                        |                                       |
|-------------------------|----------------------------------------------------------------------------------------------------|----------------------------------------------------------------------|------------------------|---------------------------------------|
| My Blogs                |                                                                                                    |                                                                      |                        | it to work.                           |
| 8                       |                                                                                                    |                                                                      | QuickBrow              | -                                     |
| 20 10515                | At a Glance                                                                                                    |                                                                      | QUICKPTE               |                                       |
| wig Media               | 12 Posts                                                                                                    | 1 Comment                                                            | Title                  |                                       |
| de Links                | 32 Pages                                                                                                    | 1 Approved                                                           |                        | Add media: 🔳 🏶                        |
| Pages                   | 20 Categories                                                                                                    | Q Pending                                                            | Content                | <u>^</u>                              |
| Comments                | 44 Tags                                                                                                    | 0 Spam                                                               |                        | ×                                     |
| 🖑 Profile               | Theme Andreas09 with 9 Widg                                                                                                    | Theme Andreas09 with 9 Widgets                                       |                        |                                       |
| Tå Tools                | Akismet blocks spam from getting to your blog, but there's nothing in your spam queue at the moment. Storage Space »                                     |                                                                      |                        | Save Draft Reset Publish              |
| 17 Settings             |                                                                                                    |                                                                      |                        |                                       |
|                         |                                                                                                    |                                                                      | Recent Dr              | rafts                                 |
|                         | 30MB Space Allowed                                                                                                    | 29.74MB (99%) Space Used                                             | There are              | e no drafts at the moment             |
|                         |                                                                                                    |                                                                      | WordPres               | ss Deutschland Blog                   |
|                         | Recent Comments                                                                                                    |                                                                      | RSS Error              | : WP HTTP Error: connect() timed out! |
|                         | From Lisa Rosa on History project for the 3rd<br>grade of Honningsvåg school – preliminary<br>report #                                                   |                                                                      |                        |                                       |
|                         |                                                                                                    |                                                                      | Weitere WordPress-News |                                       |
|                         | I think, that is a very<br>can be motivated by<br>the                                                                                                    | very nice story about how learning<br>d by contingency and about how |                        |                                       |
|                         |                                                                                                    | View all                                                             |                        |                                       |

In the next appearing form scroll down to the bottom. There you will have to fill in your new password twice. Then press the button "Update Profile".

| Nickname (required)      | rosarobra                                                                                                    |
|--------------------------|----------------------------------------------------------------------------------------------------|
| Display name publicly as | rosarobra                                                                                                    |
| Contact Info             |                                                                                                    |
| E-mail (required)        | e.rosa@hamburg.de                                                                                                    |
| Website                  |                                                                                                    |
| AIM                      |                                                                                                    |
| Yahoo IM                 |                                                                                                    |
| Jabber / Google Talk     |                                                                                                    |
| About Yourself           |                                                                                                    |
| Biographical Info        |                                                                                                    |
|                          |                                                                                                    |
|                          | <u>v</u>                                                                                                    |
|                          | Share a little biographical information to fill out your profile. This may be shown publicly.                                                                                              |
| New Password             | If you would like to change the password type a new one. Otherwise leave this blank.                                                                                                    |
|                          | The your new password again.                                                                                                    |
|                          | Strength indicator<br>Hint: The password should be at least seven characters<br>long. To make it stronger, use upper and lower case<br>letters, numbers and symbols like ! " ? \$ % ^ & ). |
|                          |                                                                                                    |
|                          |                                                                                                    |

Now your new password is already changed for the next log in. Only if you are logged in, the postings which are set "private" will be visible for you.

|               |                              |                                                     | Help =                           |
|---------------|------------------------------|-----------------------------------------------------|----------------------------------|
| 🕼 Dashboard   | No Profile                   |                                                     | ( ) as p                         |
| Posts         | Akismet is almost ready. You | must <u>enter your WordPress.com API key</u> for it | to work.                         |
| 🖗 Media       | Personal Options             |                                                     |                                  |
| 🖉 Links       | Visual Editor                | Disable the visual editor when writing              |                                  |
| Pages         |                              |                                                     |                                  |
| Comments      | Admin Color Scheme           | Blue                                                |                                  |
| 🐇 Profile     | -                            | Gray                                                |                                  |
| Subscriptions | Keyboard Shortcuts           | Enable keyboard shortcuts for comment               | moderation. More information     |
|               | Name                         |                                                     |                                  |
| 37 Settings   | Username                     | rosarobra                                           | Your username cannot be changed. |
|               | First name                   |                                                     |                                  |
|               | Last name                    |                                                     |                                  |
|               | Nickname (required)          | rosarobra                                           |                                  |
|               | Display name publicly as     | rosarobra                                           |                                  |
|               | Contact Info                 |                                                     |                                  |
|               | E-mail (required)            | e.rosa@hamburg.de                                   |                                  |
|               |                              |                                                     |                                  |
|               | Website                      |                                                     |                                  |

#### 3. Subscribe to receive an e-mail in case of new posts and comments

Scroll up in the Profile site and press the button "Subscriptions". Now a new form will appear. You may choose the settings by your own, I would recommend selecting and pressing buttons as shown below:

| 🚯 TeacMem                                                                                                    | Visit Site                                               | New Post v Howdy, rosarobra   Turbo   Log Out |
|----------------------------------------------------------------------------------------------------|----------------------------------------------------------|-----------------------------------------------|
| Dashboard     Dashboard     Dashboar | Notification Settings                                    | Help ¥                                        |
| * Posts                                                                                                    | Akismet is almost ready. You must achieve ur WordPress.c | om API key for it to work.                    |
| ⑮ Media                                                                                                    | Receive email as: CHTM: I Plain Text - Full C Plain Te   | ext - Excerpt                                 |
| & Links                                                                                                    | Autometically subscribe the newly created categories:    | Yes C No                                      |
| Pages                                                                                                    | Subscribe to all categories                              |                                               |
| Comments                                                                                                    | Subsorribed Categories on TegeMorn                       |                                               |
| 🐣 Profile 🔍 🔻                                                                                                    | □ Select / Unselect All                                  |                                               |
| Your Profile                                                                                                    |                                                          | ☐ Körber                                      |
| Tools                                                                                                    | <ul> <li>Andreas</li> <li>Andreas Körber</li> </ul>      | │ Lisa Rosa-Robra<br>│ Neuengamme             |
| 87 Settings                                                                                                    | Authors     Claudia Lenz                                 |                                               |
|                                                                                                    | Discussions                                              | Project Management                            |
|                                                                                                    | □ Groups<br>□ Harald Syse                                | □ Televag<br>□ Uni Hamburg                    |
|                                                                                                    | Honningsvag     Internal                                 | Useful external material Working material     |
|                                                                                                    | i interna                                                |                                               |
|                                                                                                    | Update Preferences »                                     |                                               |
|                                                                                                    | C. I                                                     |                                               |
|                                                                                                    | Subscribe to new blogs                                   |                                               |
|                                                                                                    | TeacMem View Settings Subscribe                          |                                               |
|                                                                                                    | th WordPress MU   Documentation                          |                                               |

#### 4. Commenting on contributions (posts) of other members

|               |                                            |                                     | Help =        |
|---------------|--------------------------------------------|-------------------------------------|---------------|
| 🚯 Dashboard   | Notification Settings                      |                                     |               |
| e Bart        | Akismet is almost ready. You must enter    | our WordPress.com API key for it to | work.         |
| Nodio         |                                            |                                     |               |
| -gg Media     | Receive entail as, it infine it Plain fex  | - Tuli - Flair Text - Excerpt       |               |
| de Links      | Automatically subscribe me to newly create | categories: C Yes C No              |               |
| 🗊 Pages       | Subscribe to all categories                |                                     |               |
| Comments      | Subscribe to an earegones                  |                                     |               |
| s             | Subscribed Categories on                   | TeacMem                             |               |
| 🐣 Profile 🛛 🔻 |                                            | reaction                            |               |
| Your Profile  | Select / Unselect All                      |                                     |               |
| Subscriptions |                                            | Korber                              |               |
| TI Tools      | Andreas                                    |                                     | (obra         |
|               |                                            |                                     | lie           |
| Settings      | Claudia Lenz                               | Press Relea                         | ISPS          |
|               |                                            | Project Mar                         | nagement      |
|               | Groups                                     | □ Televag                           |               |
|               | ☐ Harald Syse                              | □ Uni Hambur                        | P             |
|               | Honningsvag                                | ☐ Useful exte                       | rnal material |
|               | Internal                                   | 🗖 Working ma                        | aterials      |
|               |                                            |                                     |               |
|               | Update Preferences »                       |                                     |               |
|               |                                            |                                     |               |
|               |                                            |                                     |               |
|               | Subscribe to new blogs                     |                                     |               |
|               | TeacMem View Se                            | tings Subscribe                     |               |
|               |                                            |                                     |               |

Visit the TeacMem Site either by pressing "TeacMem" or "Visit Site":

Press the comment button ("No Comments" and "1 Comment" respectively) below the article (post) on which you wish to comment:

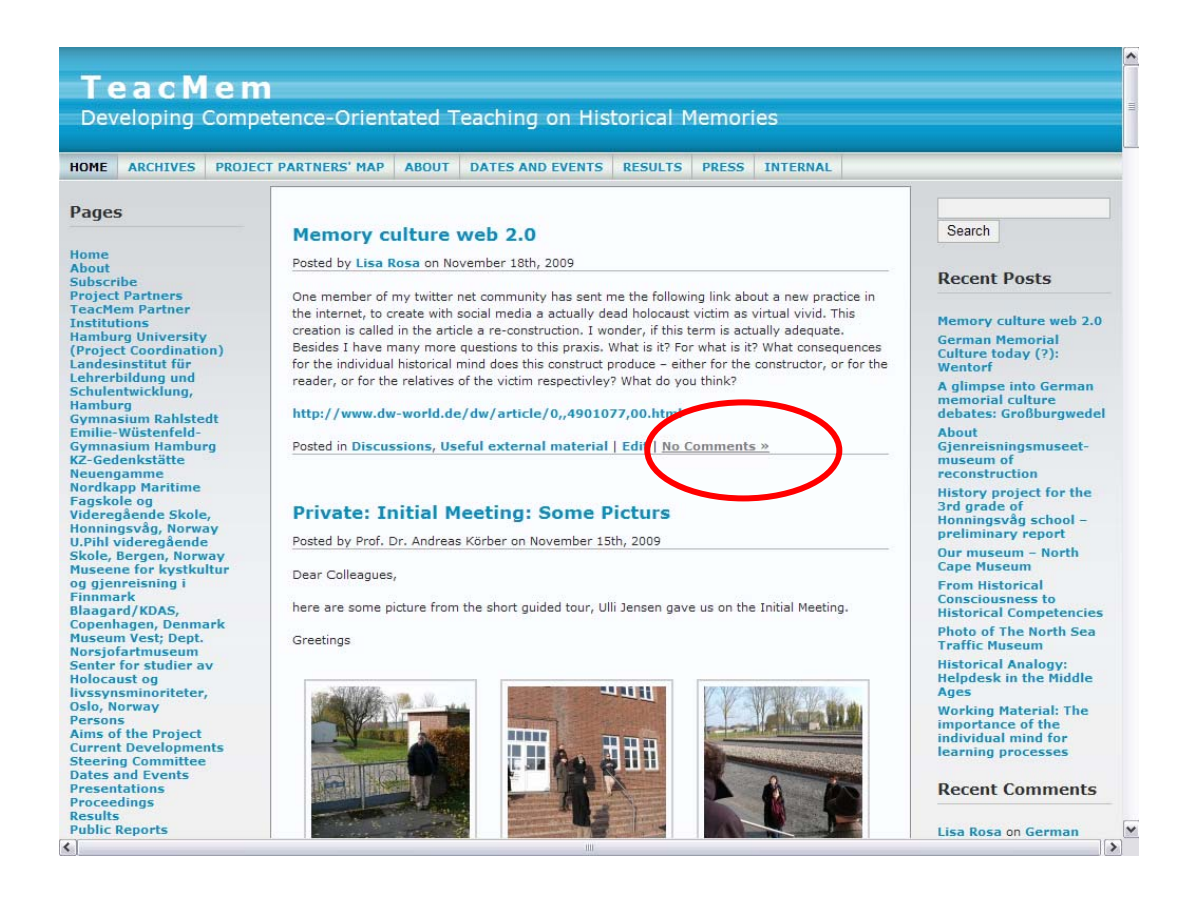

Fill your remarks into the form either directly or by copy & paste from a worddocument, and then press the button "Submit Comment":

| Museene för kystkultur<br>og gjenreisning i<br>Finnmark<br>Blaagard/KDAS,<br>Copenhagen, Denmark<br>Museum Vest; Dept.<br>Norsjofartmuseum<br>Senter för studier av<br>Holocaust og<br>livssynsminoriteter,<br>Oslo, Norway<br>Persons<br>Denset | Legged in as rosarobra. Logout »<br>XHTML: You can use these tags: <a href="" title=""> <abbr title=""> <acronym title=""> <b> <bcook (converted="" converted="" converted<="" th="" the="" to=""><th>Cape Museum<br/>From Historical<br/>Consciousness to<br/>Historical Competencies<br/>Photo of The North Sea<br/>Traffic Museum<br/>Historical Analogy:<br/>Helpdesk in the Middle<br/>Ages<br/>Working Material: The<br/>importance of the</th><th></th></bcook></b></acronym></abbr></a> | Cape Museum<br>From Historical<br>Consciousness to<br>Historical Competencies<br>Photo of The North Sea<br>Traffic Museum<br>Historical Analogy:<br>Helpdesk in the Middle<br>Ages<br>Working Material: The<br>importance of the |   |
|----------------------------------------------------------------------------------------------------|----------------------------------------------------------------------------------------------------|----------------------------------------------------------------------------------------------------|---|
| Current Developments<br>Steering Committee<br>Dates and Events<br>Presentations<br>Proceedings<br>Results<br>Public Reports<br>Teaching Materials<br>Dublicatione                                                                                |                                                                                                    | Recent Comments                                                                                                    |   |
| Internal<br>Project Handbook<br>Seminars<br>Neuengamme Seminar<br>(2010)<br>Press<br>Archives<br>Project Partners' Map                                                                                                    | Submit Comment                                                                                                    | Lisa Rosa on History<br>project for the 3rd grade<br>of Honningsvåg school –<br>preliminary report                                                                                                    |   |
| Categories<br>Select Category                                                                                                    | « German Memorial Culture today (?): Wentorf                                                                                                    | Site Admin<br>Log out                                                                                                    |   |
| Tags                                                                                                    |                                                                                                    |                                                                                                    |   |
| Germany historical<br>analogy Historical<br>Consciousness Historical<br>Thinking history<br>teaching HL Senteret<br>Hostorical Competencies<br>implications of learning<br>processes media                                                       |                                                                                                    |                                                                                                    |   |
| memorial                                                                                                    |                                                                                                    |                                                                                                    |   |
|                                                                                                    |                                                                                                    | 6                                                                                                    | ~ |

If you want to see your comment, you have to refresh the page and then press the comment button below the post you have commented on.

#### 5. Posting a contribution

You get from the welcome page to your dashboard by pressing "Site Admin" in the right sidebar:

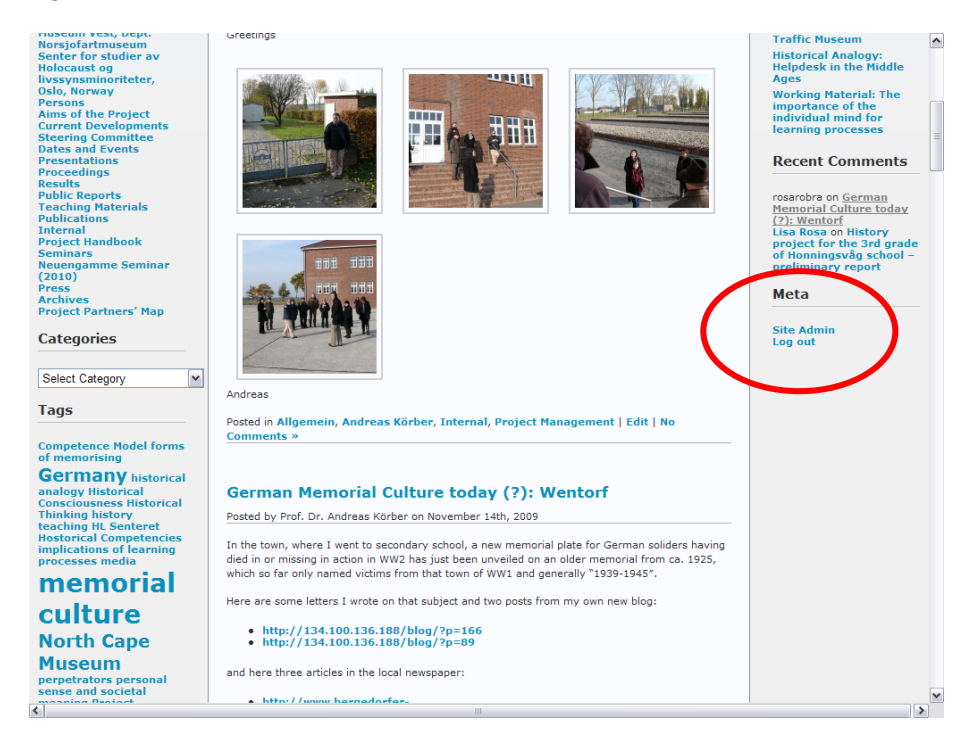

#### Press the button "Posts" in the Dashboard

| â Dashboard                               | Dashboard                                                                                                    | antor your WordProce or                    | ADI koy for                                                          | it to work       | screen Options + Hel |
|-------------------------------------------|----------------------------------------------------------------------------------------------------|--------------------------------------------|----------------------------------------------------------------------|------------------|----------------------|
| My Blogs                                  | Akismet is almost ready. You must e                                                                                                    | om AP1 Key for                             | it to work.                                                          |                  |                      |
| Posts                                     | Right Now                                                                                                    |                                            | QuickPres                                                            | 55               |                      |
| 왥 Media                                   | At a Glance                                                                                                    |                                            | Title                                                                |                  |                      |
| Links                                     | 14 Posts                                                                                                    | 2 Comments                                 |                                                                      | Add media:       |                      |
| Dages                                     | 33 Pages                                                                                                    | 2 Approved                                 | Content                                                              |                  | ~                    |
|                                           | 20 Categories                                                                                                    | O Pending                                  |                                                                      |                  |                      |
| 2 Comments                                | 46 Tags                                                                                                    | O Spam                                     |                                                                      |                  |                      |
| 9. Profile                                | Theme Andreas09 with 9 Widgets<br>Akismet blocks spam from getting to your blog, but there's<br>nothing in your spam queue at the moment. |                                            | Taos                                                                 |                  |                      |
| U Tools                                   |                                                                                                    |                                            |                                                                      | Save Draft Reset | Publish              |
|                                           |                                                                                                    |                                            |                                                                      |                  |                      |
| Settings                                  |                                                                                                    |                                            | Recent Drafts                                                        |                  |                      |
|                                           | 30MB Space Allowed 29.74                                                                                                    | MB (99%) Space<br>Used                     | There are no drafts at the moment WordPress Deutschland Blog Loading |                  |                      |
|                                           |                                                                                                    |                                            |                                                                      |                  |                      |
|                                           | Recent Comments                                                                                                    |                                            |                                                                      |                  |                      |
|                                           | From rosarobra on German                                                                                                    | Memorial Culture                           |                                                                      |                  |                      |
|                                           | Oje, wie kompliziert. Und ein                                                                                                    | normales                                   | Weitere WordPress-News                                               |                  |                      |
|                                           | wordpress.com - blog geht nic                                                                                                    | :ht?                                       | Loading                                                              |                  |                      |
|                                           | From Lisa Rosa on History project for the 3rd<br>grade of Honningsvåg school – preliminary<br>report #                                    |                                            |                                                                      |                  |                      |
| I think, that is a ve<br>can be motivated |                                                                                                    | ry about how learning<br>ncy and about how |                                                                      |                  |                      |

And then click on "Add New":

| 🛞 Dashboard                        | 🖉 Edit Posts                                                                                  |                             |                                                | S                                                                                     | creen Optio | ns∀ Help                |
|------------------------------------|-----------------------------------------------------------------------------------------------|-----------------------------|------------------------------------------------|---------------------------------------------------------------------------------------|-------------|-------------------------|
| ✓ Posts                            | Akismet is almost ready. You must enter yo                                                    | ur WordPress.com /          | API key for it to wor                          | ʻk.                                                                                   |             |                         |
| Edit                               | <b>All</b> (24)   Published (14)   Draft (1)   Private (9)                                    |                             |                                                |                                                                                       | S           | earch Posts             |
| Add New<br>Post Tags               | Bulk Actions Apply Show all dates                                                             | View all catego             | ries 💌 Filter                                  | Displaying 1–15 of 24 1 2                                                             |             |                         |
| Mail Subscribers                   | ☐ Post                                                                                        | Author                      | Categories                                     | Tags                                                                                  |             | Date                    |
| 똏 Media<br>& Links                 | Memory culture web 2.0                                                                        | Lisa Rosa                   | Discussions,<br>Useful external<br>material    | forms of<br>memorising,<br>memorial culture,                                          | Ģ           | 2009/11/18<br>Published |
| Pages Comments                     | ☐ Initial Meeting: Some Picturs - Private                                                     | Prof. Dr. Andreas<br>Körber | Allgemein,<br>Andreas Körber,                  | Guided Tour,<br>Initial Meeting                                                       | ę.          | 2009/11/15<br>Last      |
| 0                                  |                                                                                               |                             | Internal, Project<br>Management                |                                                                                       |             | Modified                |
| 咎 Profile<br>甘 Tools<br>羽 Settings | German Memorial Culture today (?):<br>Wentorf                                                 | Prof. Dr. Andreas<br>Körber | Andreas Körber,<br>Useful external<br>material | Germany,<br>memorial culture,<br>soldiers, Wentorf,<br>WW1, WW2                       | ιų.         | 2009/11/14<br>Published |
|                                    | A glimpse into German memorial<br>culture debates: Großburgwedel                              | Prof. Dr. Andreas<br>Körber | Andreas Körber,<br>Useful external<br>material | Germany,<br>memorial culture,<br>perpetrators,<br>scandal, victims,<br>Volkstrauertag | Ģ           | 2009/11/12<br>Published |
|                                    | About Gjenreisningsmuseet- museum     of reconstruction     Edit   Quick Edit   Delete   View | luitgardsofieloew           | Allgemein                                      | No Tags                                                                               | ц.          | 2009/11/12<br>Published |
|                                    | History project for the 3rd grade of<br>Honningsvåg school – preliminary<br>report            | luitgardsofieloew           | Allgemein,<br>Honningsvag                      | North Cape<br>Museum, pupils'<br>study visit to the<br>museum                         | ų.          | 2009/11/10<br>Published |
|                                    | 🕞 Our museum – North Cape Museum                                                              | luitgardsofieloew           | Honningsvag                                    | North Cape                                                                            | ç,          | 2009/11/10              |

In the form which appears you may write your contribution or copy and paste it from a word-document.

Find a headline:

| 🕥 TeacMem                                   | Visit Site Edit Posts                                                                  | Howdy, rosarobra   Turbo   Log Out                       |
|---------------------------------------------|----------------------------------------------------------------------------------------|----------------------------------------------------------|
| 留 Dashboard                                 | Add New Post                                                                           | Screen Options v Help v                                  |
| 🖈 Posts                                     | Akismet is almost ready. You must enter your WordPress.com API key for it to           | work.                                                    |
| Edit<br>> Add New                           |                                                                                        | Publish                                                  |
| Post Tags<br>Categories<br>Mail Subscribers | Permalink: http://blogs.epb.uni-hamburg.de/teacmem/2009/11/20/find-a-headline/<br>Edit | Save Draft Preview                                       |
| @ Media                                     | Add media:                                                                             | Status: Draft Edit                                       |
| 2 Links                                     | B I ↔ 듣 듣 " ■ ≡ ≡ ■ ∞ ∅ ⊣ ♥ ▼ ■ ≕ 52                                                   | 問 Publish immediately Edit                               |
| @_ LIIKS                                    |                                                                                        | In I const initiation water                              |
| Pages                                       |                                                                                        | Publish                                                  |
| Comments                                    |                                                                                        |                                                          |
| 6                                           |                                                                                        | Post Tags                                                |
| 🛞 Profile                                   |                                                                                        | Add now tog                                              |
| TI Tools                                    | Path: p                                                                                | Add new tag                                              |
| 89 Settings                                 | Word count: 3 Draft Saved at 2:37:32 pm.                                               | Separate tags with commas.                               |
|                                             | Excerpt                                                                                | <u>Choose from the most used tags in Post</u><br>Tags    |
|                                             |                                                                                        | Categories                                               |
|                                             | Excerpts are optional hand-crafted summaries of your content that can be used in       | All Categories Most Used                                 |
|                                             | your theme. Learn more about manual excerpts.                                          | Allgemein     Authors                                    |
|                                             | Send Trackbacks                                                                        | 🗖 Andreas                                                |
|                                             | Send trackbacks to:                                                                    | <ul> <li>Andreas Körber</li> <li>Claudia Lenz</li> </ul> |
|                                             | (Separate multiple URLs with spaces)                                                   | ☐ Harald Syse                                            |
|                                             | Trackbacks are a way to notify legacy blog systems that you've linked to them. If      | 🗖 Körber                                                 |

Fill in your text:

| <u> </u>                                    |                                                                                                    |                                                                                                    |
|---------------------------------------------|----------------------------------------------------------------------------------------------------|----------------------------------------------------------------------------------------------------|
| 🚯 Dashboard                                 | Add New Post                                                                                                    | Screen Options W Help W                                                                                                    |
| 🕈 Posts 👘                                   | Akismet is almost ready. You must enter your WordPress.com API key for it to                                                                                                    | work.                                                                                                    |
| Edit                                        |                                                                                                    |                                                                                                    |
| Add New                                     |                                                                                                    | Publish                                                                                                    |
| Post Tags<br>Categories<br>Mail Subscribers | Permalink: http://blogs.epb.uni-hamburg.de/teacmem/2009/11/20/find-a-headline/<br>Edit                                                                                                    | Save Draft Preview                                                                                                    |
| The Media                                   | Add media: 🔳 🏶 Visual HTML                                                                                                    | Status: Draft Edit                                                                                                    |
| @ 1                                         | _ B I ↔ ∷ ∷ ∷ ↔ ≡ ≡ ≡ ∞ ∞ ☆ ⊣ ♥ • □ ∷ S2                                                                                                    | Visibility: Public Edit                                                                                                    |
| 🖉 Links                                     |                                                                                                    | Publish immediately Edit                                                                                                    |
| Pages                                       |                                                                                                    | Publich                                                                                                    |
| Comments                                    |                                                                                                    | Publish                                                                                                    |
|                                             |                                                                                                    |                                                                                                    |
| 0                                           |                                                                                                    | Dest Trees                                                                                                    |
| 🖑 Profile                                   |                                                                                                    | Post Tags                                                                                                    |
| & Profile                                   | Patr. p                                                                                                    | Post Tags Add new tag Add                                                                                                    |
| & Profile<br>TI Tools                       | Path p<br>Word count: 3 Draft Saved at 2:37:32 pm.                                                                                                    | Post Tags       Add new tag       Separate tags with commas.                                                                                                    |
| 8 Profile<br>Th Tools<br>37 Settings        | Patk p<br>Word count: 3 Draft Saved at 2:37:32 pm.                                                                                                    | Post Tags Add new tag Add Separate tags with commas. Choose from the most used tags in Post                                                                                                    |
| 各 Profile<br>T Tools<br>羽 Settings          | Palty p<br>Word count: 3 Draft Saved at 2:37:32 pm,<br>Excerpt                                                                                                    | Post Tags         Add new tag       Add         Separate tags with commas.         Choose from the most used tags in Post         Tags                                                                                                    |
| 名 Profile<br>们 Tools<br>羽 Settings          | Patr. p<br>Word count: 3 Draft Saved at 2:37:32 pm.<br>Excerpt                                                                                                    | Post Tags         Add new tag       Add         Separate tags with commas.         Choose from the most used tags in Post         Tags                                                                                                    |
| 원 Profile<br>TÅ Tools<br>편] Settings        | Path p<br>Word count: 3 Draft Saved at 2:37:32 pm.                                                                                                    | Post Tags         Add new tag       Add         Separate tags with commas.         Choose from the most used tags in Post         Tags         Categories                                                                                                    |
| 은 Profile<br>Th Tools<br>I위 Settings        | Path p Word count: 3 Draft Seved at 2:37:32 pm.                                                                                                    | Post Tags         Add new tag       Add         Separate tags with commas.         Choose from the most used tags in Post Tags         Categories         All Categories         Most Used                                                                                                    |
| 8 Profile<br>TJ Tools<br>IT Settings        | Path p<br>Word count: 3 Draft Seved at 2:37:32 pm.<br>Excerpt<br>Excerpts are optional hand-crafted summaries of your content that can be used in<br>your theme. Learn more about manual excerpts.                                            | Post Tags Add new tag Add Separate tags with commas. Choose from the most used tags in Post Tags Categories All Categories Most Used All Categories Most Used All Categories                                                                                                    |
| 원 Profile<br>TI Tools<br>행 Settings         | Patk p<br>Word count: 3 Draft Saved at 2:37:32 pm.<br>Excerpt<br>Excerpts are optional hand-crafted summaries of your content that can be used in<br>your theme. Learn more about manual excerpts.                                            | Post Tags         Add new tag       Add         Separate tags with commas.         Choose from the most used tags in Post<br>Tags         Categories         All Categories         All Categories         All Categories         All Categories         Authors                                                         |
| 은 Profile<br>1Å Tools<br>편 Settings         | Path p<br>Word count: 3 Draft Saved at 2:37:32 pm.<br>Excerpt<br>Excerpts are optional hand-crafted summaries of your content that can be used in<br>your theme. Learn more about manual excerpts.<br>Send Trackbacks                         | Post Tags         Add new tag       Add         Separate tags with commas.         Choose from the most used tags in Post<br>Tags         Categories         All Categories         All Categories         I All Gamma Authors         I Andreas                                                                         |
| 은 Profile<br>전 Tools<br>환 Settings          | Palty p<br>Word count: 3 Draft Saved at 2:37:32 pm.<br>Excerpt<br>Excerpts are optional hand-crafted summaries of your content that can be used in<br>your theme. Learn more about manual excerpts.<br>Send Trackbacks<br>Send trackbacks to: | Post Tags         Add new tag       Add         Separate tags with commas.         Choose from the most used tags in Post         Tags         Categories         All Categories         Most Used         Categories         All Categories         Most Used         All Gamein         Andreas         Andreas Körber |
| 은 Profile<br>전 Tools<br>편 Settings          | Patr. p<br>Word count: 3 Draft Saved at 2:37:32 pm.<br>Excerpt<br>Excerpts are optional hand-crafted summaries of your content that can be used in<br>your theme. Learn more about manual excerpts.<br>Send Trackbacks<br>Send trackbacks to: | Post Tags         Add new tag       Add         Separate tags with commas.         Choose from the most used tags in Post         Tags         All Categories         All Categories         Most Used         Authors         Audreas         Andreas Körber         Claudia Lenz                                       |

Press the button "Show Kitchen Sink" to receive more edit options:

| 😭 Dashboard                                 | 🖉 Add New Post                                                                                                    | Screen Options W Help W                        |
|---------------------------------------------|----------------------------------------------------------------------------------------------------|------------------------------------------------|
| 🖈 Posts 🔍 🗸                                 | Akismet is almost ready. You must enter your WordPress.com API key for it to                                                      | work.                                          |
| Edit<br>Add New                             |                                                                                                    | Publish                                        |
| Post Tags<br>Categories<br>Mail Subscribers | Permalink: http://blogs.epb.uni-hamburg.de/teacmem/2009/11/20/find-a-headline/<br>Edit                                            | Save Draft Preview                             |
| Than Subscribers                            | Add media: 🔳 🗰 Visur HTML                                                                                                    | Status: Draft Edit                             |
| 명 Media                                     | B Z ASC := }= 44 ≡ ≡ ≡ ∞ ∞ ⊶ - ♥ ▼ 💷 📰 SZ                                                                                         | Visibility: Public Edit                        |
| 🖉 Links                                     |                                                                                                    | Dublish immediately Edit                       |
| Pages                                       |                                                                                                    |                                                |
| Comments                                    |                                                                                                    | Publish                                        |
|                                             |                                                                                                    |                                                |
| & Profile                                   |                                                                                                    | Post Tags                                      |
| 1 m 1                                       | D-th                                                                                                    | Add new tag Add                                |
| 10 10015                                    | Fam. p<br>Word count: 0 Draft Saved at 2:37:32 pm                                                                                 | Separate tags with commas.                     |
| 87 Settings                                 |                                                                                                    |                                                |
|                                             | Excerpt                                                                                                    | Choose from the most used tags in Post<br>Tags |
|                                             |                                                                                                    | 1043                                           |
|                                             |                                                                                                    | Categories                                     |
|                                             |                                                                                                    | All Categories Most Used                       |
|                                             | excerpts are optional hand-crafted summaries of your content that can be used in<br>your theme. Learn more about manual excerpts. | T Harald Syse                                  |
|                                             |                                                                                                    | ☐ Körber                                       |
|                                             | Send Trackbacks                                                                                                    | 🗖 Lisa Rosa-Robra                              |
|                                             | Send trackbacks to:                                                                                                    | Discussions                                    |
|                                             |                                                                                                    | Groups                                         |
|                                             | (Separate multiple URLs with spaces)                                                                                              | L Honningsvag                                  |
|                                             | Trackbacks are a way to notify legacy blog systems that you've linked to them. If                                                 |                                                |

9

Add tags and chosen categories to your post:

| 🕥 TeacMem                                   | Visit Site Ec                                                                                                    | dit Posts 🔻 Howdy, rosarobra   Turbo   Log Out        |
|---------------------------------------------|----------------------------------------------------------------------------------------------------|-------------------------------------------------------|
| 🚯 Dashboard                                 | 🖉 Add New Post                                                                                                    | Screen Options * Help *                               |
| * Posts                                     | Akismet is almost ready. You must enter your WordPress.com API key for                                                      | or it to work.                                        |
| Edit<br>Add New                             |                                                                                                    | Publish                                               |
| Post Tags<br>Categories<br>Mail Subscribers | Permalink: http://blogs.epb.uni-hamburg.de/teacmem/2009/11/20/find-a-head<br>Edit                                           | line/ Save Draft Preview                              |
| 🕸 Media                                     | Add media:                                                                                                    | TML Status: Draft Edit                                |
| Links                                       | B I Asc II II II A + III II A + III II A + III II A + III II A + III III                                                    | Publish immediately Edit                              |
| Pages                                       |                                                                                                    |                                                       |
| Comments                                    | 1                                                                                                    | Publish                                               |
| 8                                           |                                                                                                    | Post Tags                                             |
| 🖑 Profile                                   |                                                                                                    | Add now tag                                           |
| TI Tools                                    | Path: p                                                                                                    | Add new tag                                           |
| Settings                                    | Word count: 0 Draft Saved at 2:37:32                                                                                        | 2 pm. Reparate tags with commas.                      |
|                                             | Excerpt                                                                                                    | <u>Choose from the most used tags in Post</u><br>Tags |
|                                             |                                                                                                    | ∧<br>Categories                                       |
|                                             | Excerpts are optional hand-crafted summaries of your content that can be used your theme. Learn more about manual excerpts. | in All Categories Most Used                           |
|                                             | Cond Terreliko da                                                                                                    | Lisa Rosa-Robra                                       |
|                                             | Send traditionality for                                                                                                    | Discussions                                           |
|                                             | Seno trackbacks to:                                                                                                    | Groups                                                |
|                                             | (Separate multiple URLs with spaces)                                                                                        | Honningsvag     Internal                              |
|                                             | machacka are a way to noticy regary blog systems that you ve linked to them.                                                |                                                       |

Choose either "Private" or "Public" visibility by pressing the button "Edit" next to "Visibility":

| 🕥 TeacMem                      | Visit Site Edit Po                                                                     | sts 🔻 Howdy, rosarobra   Turbo   Log Out |
|--------------------------------|----------------------------------------------------------------------------------------|------------------------------------------|
| 🚯 Dashboard                    | 🖈 Add New Post                                                                         | Screen Options V Help V                  |
| 8                              | Akismet is almost ready. You must enter your WordPress com API key for it              | to work                                  |
| 🖍 Posts 🔍 🔻                    | ARISINELIS ANNOSLITEAUY. TOU MUSL ENter YOU WOLDPLESS.COM APT REVIOU NO                | to work.                                 |
| Edit                           |                                                                                        | Publish                                  |
| Post Tags                      |                                                                                        |                                          |
| Categories<br>Mail Subscribers | Permalink: http://blogs.epb.uni-hamburg.de/teacmem/2009/11/20/find-a-headline/<br>Edit | Save Draft Preview                       |
| Media                          | Add media:                                                                             | Visibility Public Edit                   |
| Links                          | B I ANC IIIIIIIIIIIIIIIIIIIIIIIIIIIIIIIII                                              | Publish immediately Edit                 |
| Pages                          |                                                                                        |                                          |
| Comments                       |                                                                                        | Publish                                  |
| s                              |                                                                                        |                                          |
| 8 Profile                      |                                                                                        | Post Tags                                |
| Th Tools                       | Path: p                                                                                | Add new tag Add                          |
| 19 Settings                    | Word count: 0 Draft Saved at 2:37:32 pm.                                               | Separate tags with commas.               |
| (T) portunge                   |                                                                                        | Choose from the most used tags in Post   |
|                                | Excerpt                                                                                | Tags                                     |
|                                |                                                                                        | Categories                               |
|                                | Excerpts are optional hand-crafted summaries of your content that can be used in       | All Categories Most Used                 |
|                                | your theme. Learn more about manual excerpts.                                          | Harald Syse                              |
|                                |                                                                                        | Lisa Rosa-Robra                          |
|                                | Send Trackbacks                                                                        | Discussions                              |
|                                | Send trackbacks to:                                                                    | ☐ Groups                                 |
|                                | (Separate multiple URLs with spaces)                                                   | Honningsvag                              |
|                                | Trackbacks are a way to notify legacy blog systems that you've linked to them. If      | Internal                                 |

Then press the button "Publish".

| 🚯 TeacMem                      | Visit Site Edit Posts                                                                                                    | <ul> <li>Howdy, rosarobra   Turbo   Log Out</li> </ul> |
|--------------------------------|----------------------------------------------------------------------------------------------------|--------------------------------------------------------|
| 💮 Dashboard                    | Add New Post                                                                                                    | Screen Options V Help V                                |
|                                | Akismet is almost ready. You must enter your WordPress com API key for it to                                                                                                    | work                                                   |
| Posts                          | AND INCE IS UNITED FROM TO A HOLE CITED FOR THE AND A FROM THE AND A FROM THE AND | WORK -                                                 |
| Edit                           |                                                                                                    | Publish                                                |
| Post Tags                      |                                                                                                    |                                                        |
| Categories<br>Mail Subscribers | Permalink: http://blogs.epb.uni-hamburg.de/teacmem/2009/11/20/find-a-headline/<br>Edit                                                                                                    | Save Draft Preview                                     |
| 9 Media                        | Add media:                                                                                                    | Status oraft Edit                                      |
| n Links                        | - B I ABC := := :: :: : : : : : : : : : : : : :                                                                                                    | Public                                                 |
| Pages                          |                                                                                                    | C Password protected                                   |
| Comments                       |                                                                                                    | C Private                                              |
|                                |                                                                                                    | OK Cancel                                              |
| 8 Profile                      |                                                                                                    |                                                        |
| The Tools                      | Path: p                                                                                                    | 団 N blish immediately <u>Edit</u>                      |
| IV Settings                    | Word count: 0 Draft Saved at 2:37:32 pm.                                                                                                    | Publish                                                |
|                                | Event                                                                                                    |                                                        |
|                                | Excerpt                                                                                                    | Post Tags                                              |
|                                |                                                                                                    | Add new tag Add                                        |
|                                |                                                                                                    | Separate tags with commas.                             |
|                                | Excerpts are optional hand-crafted summaries of your content that can be used in<br>your theme. Learn more about manual excerpts.                                                                                                    |                                                        |
|                                |                                                                                                    | Choose from the most used tags in Post<br>Tags         |
|                                | Send Trackbacks                                                                                                    |                                                        |
|                                | Send trackbacks to:                                                                                                    | Categories                                             |
|                                |                                                                                                    | All Categories Most Used                               |
|                                | (Separate multiple URLs with spaces)<br>Trackbacks are a way to notify legacy blog systems that you've linked to them. If                                                                                                    | Harald Syse                                            |

Go to "Visite site" to see your post. You can edit your post at any time by pressing the button "Edit" below your post:

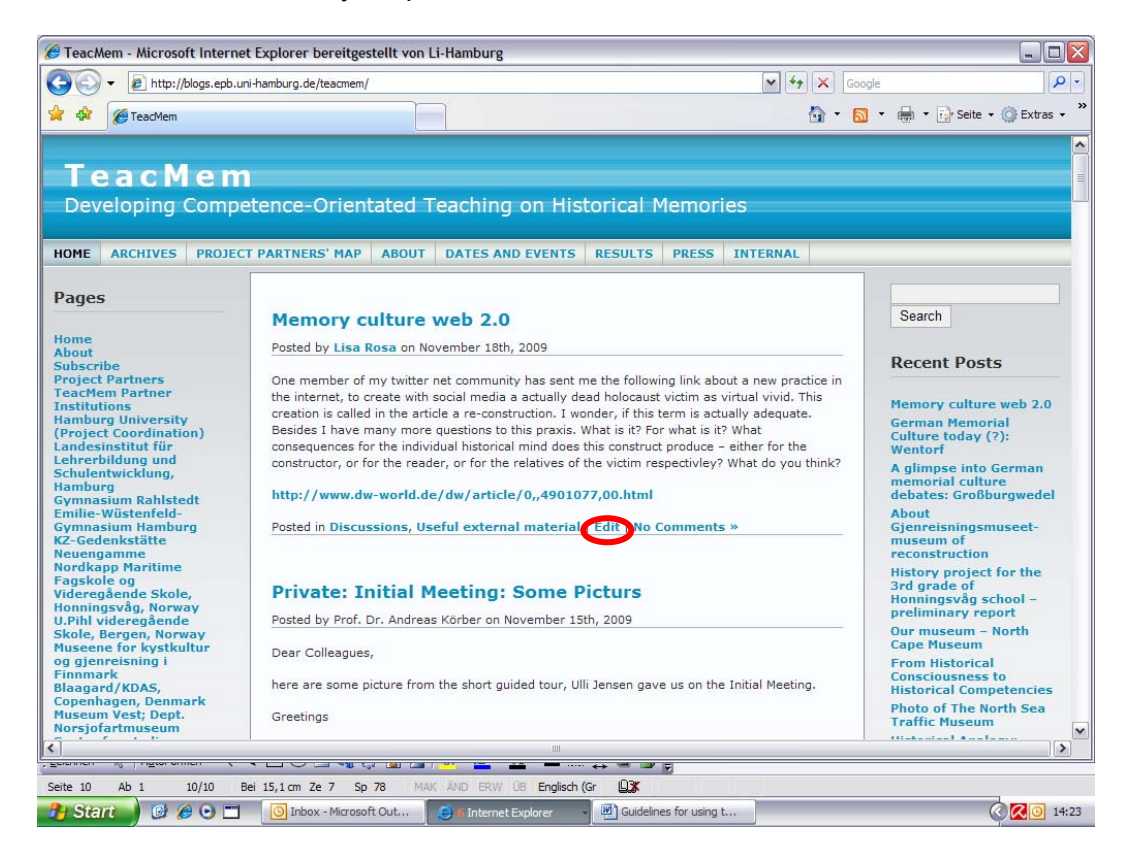

You may also delete your published posts at any time. For this go to the Dashboard and press "Posts" ---> "Edit".

| 💮 Dashboard          | 🖉 Edit Posts                                                                       |                             |                                                | S                                                                                     | icreen Optic | ns  ▼ Help                    |
|----------------------|------------------------------------------------------------------------------------|-----------------------------|------------------------------------------------|---------------------------------------------------------------------------------------|--------------|-------------------------------|
| ✓ Posts              | Akismet is almost ready. You must enter yo                                         | ur WordPress.com /          | API key for it to wo                           | rk.                                                                                   |              |                               |
| Edit                 | All (35)   Rublished (14)   Drafts (3)   Brivata (6                                |                             |                                                |                                                                                       | S            | earch Posts                   |
| Add New<br>Post Tags | Bulk Actions Apply Show all dates                                                  | View all catego             | ries 💌 Filter                                  | Displaying                                                                            | 1–15 of 25   | 1 2                           |
| Mail Subscribers     | ☐ Post                                                                             | Author                      | Categories                                     | Tags                                                                                  |              | Date                          |
| 때 Media<br>& Links   | 🗂 (no title) - Draft                                                               | rosarobra                   | Uncategorized                                  | No Tags                                                                               | Ģ            | 2009/11/2<br>Last<br>Modified |
| Pages                | Memory culture web 2.0                                                             | Lisa Rosa                   | Discussions,<br>Useful external                | forms of memorising,                                                                  | 9            | 2009/11/1<br>Published        |
| Comments             |                                                                                    |                             | material                                       | memorial culture,<br>web 2.0                                                          |              |                               |
| & Profile            | Initial Meeting: Some Picturs - Private                                            | Prof. Dr. Andreas           | Allgemein,                                     | Guided Tour,                                                                          | Ģ            | 2009/11/1                     |
| Tools                |                                                                                    | Korber                      | Internal, Project                              | ; initial Needing                                                                     | N            | Modified                      |
| 37 Settings          | German Memorial Culture today (?):<br>Wentorf                                      | Prof. Dr. Andreas<br>Körber | Andreas Körber,<br>Useful external<br>material | Germany,<br>memorial culture,<br>soldiers, Wentorf,<br>WW1, WW2                       | ιų.          | 2009/11/1<br>Published        |
|                      | A glimpse into German memorial<br>culture debates: Großburgwedel                   | Prof. Dr. Andreas<br>Körber | Andreas Körber,<br>Useful external<br>material | Germany,<br>memorial culture,<br>perpetrators,<br>scandal, victims,<br>Volkstrauertag | 0            | 2009/11/1<br>Published        |
|                      | About Gjenreisningsmuseet- museum of reconstruction                                | luitgardsofieloew           | Allgemein                                      | No Tags                                                                               | ņ            | 2009/11/1<br>Published        |
|                      | History project for the 3rd grade of<br>Honningsvåg school – preliminary<br>report | luitgardsofieloew           | Allgemein,<br>Honningsvag                      | North Cape<br>Museum, pupils'<br>study visit to the                                   | η.           | 2009/11/1<br>Published        |

Find your post in the listed Posts and put the curser over the title. Some options appear below the title:

| 🚯 TeacMem               |                                                                                    |                               | New Post                                                         | Howdy, rosa                                                                           | arobra   Ti | urbo   Log Ou                  |
|-------------------------|------------------------------------------------------------------------------------|-------------------------------|------------------------------------------------------------------|---------------------------------------------------------------------------------------|-------------|--------------------------------|
| 💮 Dashboard             | 🔗 Edit Posts                                                                       |                               |                                                                  | S                                                                                     | Screen Opti | ons 🔻 Help 🔻                   |
| 🗴 🗴 Posts 🗸 🗸           | Akismet is almost ready. You must enter y                                          | our WordPress.com             | <u>API key</u> for it to wo                                      | rk.                                                                                   |             |                                |
| Edit<br>Add New         | All (25)   Published (14)   Drafts (2)   Private                                   | (9)                           |                                                                  |                                                                                       | 5           | Search Posts                   |
| Post Tags<br>Categories | Bulk Actions Apply Show all dates                                                  | View all catego               | ries 💌 Filter                                                    | Displaying                                                                            | 1–15 of 25  | 5 1 <b>2</b> »                 |
| Mail Subscribers        | ☐ Post                                                                             | Author                        | Categories                                                       | Tags                                                                                  |             | Date                           |
| 🕼 Media<br>🔗 Links      | 🗖 (no title) - Draft                                                               | rosarobra                     | Uncategorized                                                    | No Tags                                                                               | Ģ           | 2009/11/20<br>Last<br>Modified |
| Pages Comments          | Memory culture web 2.0<br>Edit   Quick Edit   Delete   View<br>Delete this post    | Lisa Rosa                     | Discussions,<br>Useful external<br>material                      | forms of<br>memorising,<br>memorial culture,<br>web 2.0                               | Ģ.          | 2009/11/18<br>Published        |
| 8 Profile               | C initial Meeting: Some Picturs Private                                            | e Prof. Dr. Andreas<br>Körber | Allgemein,<br>Andreas Körber,<br>Internal, Project<br>Management | Guided Tour,<br>Initial Meeting                                                       | Ģ           | 2009/11/15<br>Last<br>Modified |
| हेंगे Settings          | German Memorial Culture today (?):<br>Wentorf                                      | Prof. Dr. Andreas<br>Körber   | Andreas Körber,<br>Useful external<br>material                   | Germany,<br>memorial culture,<br>soldiers, Wentorf,<br>WW1, WW2                       | HŞH         | 2009/11/14<br>Published        |
|                         | A glimpse into German memorial<br>culture debates: Großburgwedel                   | Prof. Dr. Andreas<br>Körber   | Andreas Körber,<br>Useful external<br>material                   | Germany,<br>memorial culture,<br>perpetrators,<br>scandal, victims,<br>Volkstrauertag | Ģ           | 2009/11/12<br>Published        |
|                         | About Gjenreisningsmuseet- museum<br>of reconstruction                             | luitgardsofieloew             | Allgemein                                                        | No Tags                                                                               | Ģ           | 2009/11/12<br>Published        |
|                         | History project for the 3rd grade of<br>Honningsvåg school – preliminary<br>report | luitgardsofieloew             | Allgemein,<br>Honningsvag                                        | North Cape<br>Museum, pupils'<br>study visit to the                                   | ιij.        | 2009/11/10<br>Published        |

Press the option "Delete".

#### 6. Inserting a hyperlink into your text:

Mark the word (or a few words) in which you want to hide the Link and then press the symbol "Link" in the edit bar of the form.

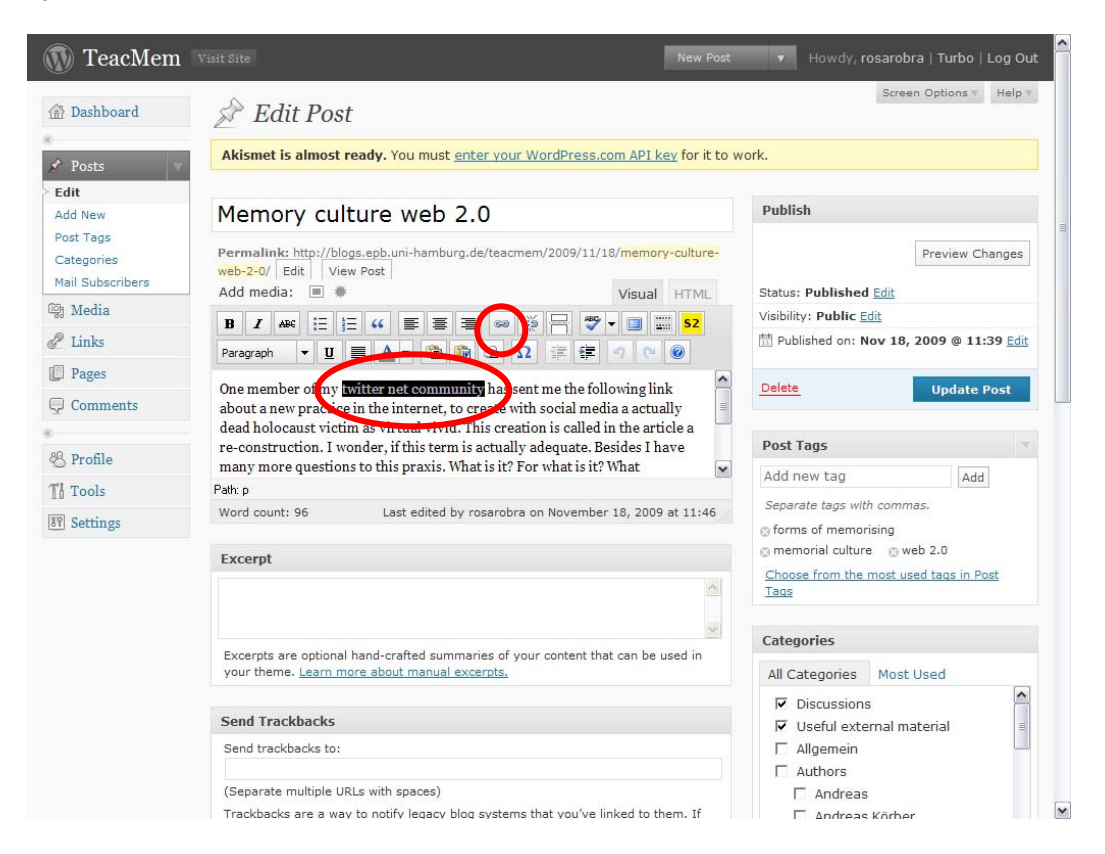

A new form will pop up. Copy the address of the website you want to refer to and paste it into the window and press the "Insert" button:

| 🟦 Dashboard                                                                                                    | 🖉 Edit Post                                                                                                    | Screen Options * Help                                                                                                    |
|----------------------------------------------------------------------------------------------------|----------------------------------------------------------------------------------------------------|----------------------------------------------------------------------------------------------------|
| 🖌 Posts 🗸                                                                                                    | Akismet is almost ready. You must enter your WordPress.com API key for it to                                                                                                    | work.                                                                                                    |
| Edit<br>Add New<br>Post Tags                                                                                         | Memory culture web 2.0                                                                                                    | Publish                                                                                                    |
| Categories<br>Mail Subscribers<br>Media<br>Links<br>Pages<br>Comments<br>Comments<br>Profile<br>TA Tools<br>Settings | Permalinke http://Blogs.epb.uni-hamburg.de/teacmem/2009/11/12/memory-culture-<br>web-200/Edit View Post<br>Add media: * Visual HTM<br>B & Act III (Interview) * Interview III (Interview) * Interview IIII (Interview) * Interview III (Interview) * Interview IIII (Interview) * Interview III (Interview) * Interview IIII (Interview) * Interview IIIII (Interview) * Interview IIII (Interview) * Interview IIIII (Interview) * Interview IIII (Interview | Preview Change<br>Status: Published Edit<br>Viability: Public Edit<br>Published on: Nov 18, 2009 @ 11:39 Edit<br>Delete Update Post<br>Post Tags<br>Add new tag Add<br>Separate tags with commas.<br>© forms of memorising<br>© memorial culture © web 2.0<br>Chaose from the most used tags in Post<br>Tags |
|                                                                                                    | Excerpts are optional hand-crafted summaries of your content that can be used in your theme. Learn more about manual excerpts. Send Trackbacks Send trackbacks to:                                                                                                    | Categories       All Categories       Most Used       Image: Discussions       Image: Useful external material       Image: Allgemein       Image: Allgemein                                                                                                    |

The inserted Link will look like this:

| 🕥 TeacMem                      | Visit Site New Post                                                                                                    | Howdy, rosarobra   Turbo   Log Ou                                               |
|--------------------------------|----------------------------------------------------------------------------------------------------|---------------------------------------------------------------------------------|
| 🟦 Dashboard                    | 🔊 Edit Post                                                                                                    | Screen Options v Help v                                                         |
| ✤ Posts                        | Akismet is almost ready. You must enter your WordPress.com API key for it to v                                                                                 | work.                                                                           |
| Edit<br>Add New<br>Post Tags   | Memory culture web 2.0                                                                                                    | Publish                                                                         |
| Categories<br>Mail Subscribers | Permalink: http://blogs.epb.uni-hamburg.de/teacmem/2009/11/18/memory-culture-<br>web-2-0/ Edit   View Post  <br>Add media:                                     | Preview Changes                                                                 |
| 👌 Media                        |                                                                                                    | Visibility: Public Edit                                                         |
| <sup>®</sup> Links             | B Z ABC :                                                                                                    | ☐ Published on: Nov 18, 2000 € 11 20 Edit                                       |
| Pages                          | One member of my <u>twitter net community</u> has sent me the following link                                                                                   | Delete Update Post                                                              |
| Comments                       | about a new practice in the internet, to create with social media a actually dead holocaust visitim as virtual vivid. This creation is called in the article a |                                                                                 |
| 8 Profile                      | re-construction. I wonder, it this term is actually adequate. Besides I have many more questions to this praxis. What is it? For what is it? What              | Post Tags                                                                       |
| Tools                          | Path: p                                                                                                    | Add new tag Add                                                                 |
| 9 Settings                     | Word count:         Draft Saved at 4:03:20 pm. Last edited by rosarobra on November           96         18, 2009 at 11:46                                     | Separate tags with commas.<br>forms of memorising<br>memorial culture g web 2.0 |
|                                | Excerpt                                                                                                    | <u>Choose from the most used tags in Post</u><br>Tags                           |
|                                | ~                                                                                                    | Categories                                                                      |
|                                | Excerpts are optional hand-crafted summaries of your content that can be used in your theme. Learn more about manual excerpts                                  | All Categories Most Used                                                        |
|                                | your dreme, <u>costit inter about manual excerpts.</u>                                                                                                    | <ul> <li>✓ Discussions</li> <li>✓ Useful external material</li> </ul>           |
|                                | Send Trackbacks                                                                                                    |                                                                                 |
|                                | Send trackbacks to:                                                                                                    | Authors     Andreas                                                             |
|                                | (Separate multiple URLs with spaces)                                                                                                    | □ Andreas Körber                                                                |

Press the "Update Post" button (or the "Publish" button).

# 7. Adding a Picture to your Post

Put the curser where you whish the picture to be:

| 🖈 Posts 🔍 🗸                    | Akismet is almost ready. You must enter                                                                                | er your WordPress.com API key for i                                                        | to work.                                                                       |
|--------------------------------|----------------------------------------------------------------------------------------------------|--------------------------------------------------------------------------------------------|--------------------------------------------------------------------------------|
| 2 Edit                         |                                                                                                    |                                                                                            |                                                                                |
| Add New<br>Post Tags           | Memory culture web 2.0                                                                                                 | 0                                                                                          | Publish                                                                        |
| Categories<br>Mail Subscribers | Permalink: http://blogs.epb.uni-hamburg.de<br>web-2-0/ Edit View Post                                                  | e/teacmem/2009/11/18/ <mark>memory-cultur</mark>                                           | e- Preview Changes                                                             |
| 🖾 Media                        | Add media: 🔳 🏶                                                                                                    | Visual HTML                                                                                | Status: Published Edit                                                         |
| P Links                        | B Z ABC := := := :: : : : : : : : : : : : : :                                                                          | ∞ ∞ <del> </del>                                                                           | Tisibility: Public Edit                                                        |
| Pages                          | http://www.ac.world.de/dw/article/o,,,2                                                                                | 4901077,00.html                                                                            | Delete Update Post                                                             |
| Comments                       |                                                                                                    |                                                                                            |                                                                                |
| Profile                        |                                                                                                    |                                                                                            | Post Tags                                                                      |
| T'l Tools                      | Patr n                                                                                                    |                                                                                            | Add new tag Add                                                                |
| IT Settings                    | Word count: 98 Last edited by ro                                                                                       | sarobra on November 20, 2009 at 16:0                                                       | 8 Separate tags with commas.                                                   |
|                                | Excerpt                                                                                                    |                                                                                            | memorial culture      web 2.0      Choose from the most used tags in Post Tags |
|                                | Durante and estimation of the days for the                                                                             | en ef en en en en en en en en en en en en en                                               | Categories                                                                     |
|                                | your theme. Learn more about manual exce                                                                               | es or your content that can be used in<br>rpts.                                            | All Categories Most Used                                                       |
|                                | Send Trackbacks                                                                                                    |                                                                                            | Discussions     Useful external material                                       |
|                                | Send trackbacks to:                                                                                                    |                                                                                            | Allgemein     Authors                                                          |
|                                | (Separate multiple URLs with spaces)                                                                                   |                                                                                            | ☐ Andreas                                                                      |
|                                | Trackbacks are a way to notify legacy blog :<br>you link other WordPress blogs they'll be no<br>other action pecessary | systems that you've linked to them. If<br>tified automatically using <u>pinqbacks</u> , no | Andreas Körber     Claudia Lenz                                                |
|                                |                                                                                                    |                                                                                            | + Add New Category                                                             |
|                                | Custom Fields                                                                                                    |                                                                                            |                                                                                |
|                                | Name                                                                                                    | Value                                                                                      | ~                                                                              |

Press the first button next to "Add media" to add an image:

| 🚯 TeacMen                                   | Visit Site New Post                                                                                                    | Howdy, rosarobra   Turbo   Log Ou                                                                                                    |
|---------------------------------------------|----------------------------------------------------------------------------------------------------|----------------------------------------------------------------------------------------------------|
| 💮 Dashboard                                 | 🖉 Edit Post                                                                                                    | Screen Options T Help T                                                                                                    |
| 🖈 Posts                                     | Akismet is almost ready. You must enter your WordPress.com API key for it to v                                                    | vork.                                                                                                    |
| Edit<br>Add New                             | Memory culture web 2.0                                                                                                    | Publish v                                                                                                    |
| Post Tags<br>Categories<br>Mail Subscribers | Permalink: http://blogs.epb.uni-hamburg.de/teacmem/2009/11/18/memory-culture-<br>web-2-0/ Edit New Post                           | Preview Changes                                                                                                    |
| 🕼 Media                                     | Add media:                                                                                                    | Status: Published Edit                                                                                                    |
| & Links                                     | B I ABC :: ::::::::::::::::::::::::::::::::                                                                                       | Published on: Nov 18, 2009 @ 11:39 Edit                                                                                                    |
| Pages                                       | http://www.dw-world.de/dw/article/0.,4901077.00.html                                                                              | Public Public Pu |
| Comments                                    |                                                                                                    | Update Post                                                                                                    |
| 0<br>00 00 00                               |                                                                                                    | Post Tags                                                                                                    |
| 28 Profile                                  | ×                                                                                                    | Add new tag                                                                                                    |
| Tools                                       | Path: p                                                                                                    | Separate tags with commas                                                                                                    |
| 89 Settings                                 | Word count: Draft Saved at 4:25:20 pm. Last edited by rosarobra on November<br>98 20, 2009 at 16:08                               | © forms of memorising                                                                                                    |
|                                             |                                                                                                    | 💿 memorial culture 🛛 💿 web 2.0                                                                                                    |
|                                             | Excerpt                                                                                                    | Choose from the most used tags in Post                                                                                                    |
|                                             |                                                                                                    | . <u>18qs</u>                                                                                                    |
|                                             | w.                                                                                                    | Categories                                                                                                    |
|                                             | Excerpts are optional hand-crafted summaries of your content that can be used in<br>your theme. Learn more about manual excerpts. | All Categories Most Used                                                                                                    |
|                                             |                                                                                                    | ✓ Discussions                                                                                                    |
|                                             | Send Trackbacks                                                                                                    | Useful external material                                                                                                    |
|                                             | Send trackbacks to:                                                                                                    | Aligement     Authors                                                                                                    |
|                                             |                                                                                                    |                                                                                                    |
|                                             | (Separate multiple URLs with spaces)                                                                                              | Andreas Körber                                                                                                    |

A window will pop up, in which you may choose either the option "from Computer" or "from URL". The option "from Computer" is already preset. Press the button "Select Files" to upload an image from your Computer:

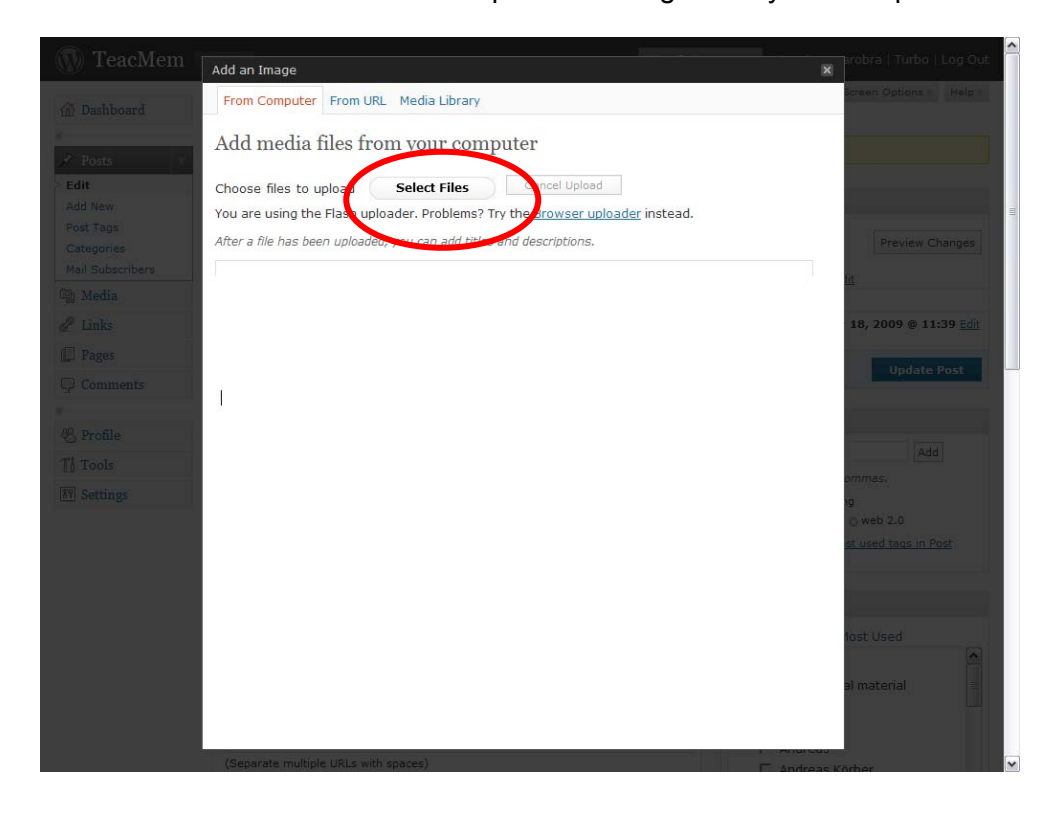

Select your picture and press "open":

| Wählen Sie die                                                                 | zu ladenden D                                                                                                    | ateien, von blogs.epb.uni-har                                                                                                    | nburg.de  | ? 🔀       |                                    |   | arobra   Turbo   Log Out                                      |
|--------------------------------------------------------------------------------|----------------------------------------------------------------------------------------------------|----------------------------------------------------------------------------------------------------|-----------|-----------|------------------------------------|---|---------------------------------------------------------------|
| Suchen in:                                                                     | 🛅 Mahnmal                                                                                                    | •                                                                                                    | • 🗈 👉 📰 • |           |                                    | × |                                                               |
| Zuletzt<br>verwendete D<br>Desktop<br>Desktop<br>Eigene Dateien<br>Atbetsplatz | Bid1 Mahrmal 001 Mahrmal 002 Mahrmal 003 Mahrmal 004 Mahrmal 005 Mahrmal 005 Mahrmal 007 Mahrmal 007 Mahrmal 007 Mahrmal 009 Mahrmal 010 Mahrmal 011 Mahrmal 013 Mahrmal 014 Dateiname: | Mahrmal 015<br>Mahrmal 017<br>Mahrmal 017<br>Mahrmal 017<br>Mahrmal 018<br>Mahrmal 019<br>Mahrmal 019<br>Mahrmal 019<br>Mahrmal 021<br>Mahrmal 021<br>Mahrmal 023<br>Mahrmal 023<br>Mahrmal 023<br>Mahrmal 023<br>Mahrmal 023<br>Mahrmal 029<br>Mahrmal 029<br>Mahrmal 029<br>Mahrmal 029<br>Mahrmal 029<br>Mahrmal 029 | 1         | Offnen    | load<br>r uploader instead.<br>ns. |   | Preview Changes<br>It<br>16, 2009 © 11:39 Edit<br>Update Post |
| ung                                                                            | Dateityp:                                                                                                    | All Files (*.*)                                                                                                    | -         | Abbrechen |                                    |   |                                                               |
| Ti Tools                                                                       |                                                                                                    |                                                                                                    |           | ///       | a                                  |   |                                                               |
|                                                                                |                                                                                                    |                                                                                                    |           |           |                                    |   | ng<br>@ web 2.0<br><u>st used tags in Post</u>                |
|                                                                                |                                                                                                    |                                                                                                    |           |           |                                    |   |                                                               |
|                                                                                |                                                                                                    |                                                                                                    |           |           |                                    |   | lost Used                                                     |
|                                                                                |                                                                                                    |                                                                                                    |           |           |                                    |   | al material 🛛 🗏                                               |
|                                                                                |                                                                                                    | (Separate multiple URLs with sp                                                                                                    | aces)     |           |                                    |   |                                                               |

Your image will be uploaded to the blog – and it will be saved in the "Gallery": Click the button "Show":

|        |                                                                                   |                            | ^ |
|--------|-----------------------------------------------------------------------------------|----------------------------|---|
|        | Add an Image                                                                      | x arobra   Turbo   Log Out |   |
|        | From Computer From URL Gallery (2) Media Library                                  | creen Options - Help -     |   |
|        | Add media files from your computer                                                |                            |   |
| - Edit | Chasse Flag to upload Salect Files Cancel Upload                                  |                            |   |
|        | You are using the Elash unloader. Droblems? Try the Browser unloader instead      |                            |   |
|        | After a file has been unleaded, you can add titles and descriptions               |                            | 1 |
|        | Arter a nie nas been uploaded, you can add clues and descriptions.                | Preview changes            |   |
|        | Buchcover_Engeström Show                                                          |                            |   |
|        | Save all changes                                                                  |                            |   |
|        | Save all changes                                                                  | 18, 2009 @ 11:39 Edit      |   |
|        |                                                                                   | Undate Post                |   |
|        |                                                                                   |                            |   |
|        |                                                                                   |                            |   |
|        |                                                                                   | Linear Contraction         |   |
|        |                                                                                   | (Add)                      |   |
|        |                                                                                   | or mines.                  |   |
|        |                                                                                   | () web 2.0                 |   |
|        |                                                                                   | st used tags in Post       |   |
|        |                                                                                   |                            |   |
|        |                                                                                   |                            |   |
|        |                                                                                   | add load                   |   |
|        |                                                                                   | IOSC OSEC                  |   |
|        |                                                                                   | al material                |   |
|        |                                                                                   |                            |   |
|        |                                                                                   |                            |   |
|        | Trackbacks are a way to notify legacy blog systems that you've linked to them. If | s Körber                   | ~ |

You may now edit the title and choose Alignment and Size:

|                                  |                                                                                                    | Screen Options - He  |
|----------------------------------|----------------------------------------------------------------------------------------------------|----------------------|
| Add media f                      | iles from your computer                                                                                                    |                      |
|                                  | Constitution                                                                                                    |                      |
| Choose files to up               | bload Select Files Cancel Opload                                                                                                    |                      |
| You are using the                | Flash uploader. Problems? Try the <u>Browser uploader</u> instead.                                                                                                    |                      |
| After a file has beer            | n uploaded, you can add titles and descriptions.                                                                                                    |                      |
| Buchcover_Enge                   | eström Hide                                                                                                    | Preview Change       |
| ibscribers                       | Buchcover Engeström1 ing                                                                                                    | <u>lit</u>           |
| tia (pr                          | Bucheover_Engestromingpg                                                                                                    |                      |
|                                  | image/jpeg                                                                                                    | 18, 2009 @ 11:39 [   |
| 85 Entwickelinde Antonio Antonio | 2009-11-20 16:50:40                                                                                                    | Lindate Post         |
| nments                           | and the definition of the second second sec<br>second second second second second second second second second second second second second second second second second second second second second second second second second second second second second second second second second sec | opulierosi           |
| Title                            | * Buchcover_Engeström                                                                                                    |                      |
| file Caption                     |                                                                                                    | Add                  |
| ls                               |                                                                                                    | ommas.               |
| Description                      |                                                                                                    | 19                   |
| Link UR                          |                                                                                                    | O web 2.0            |
| Link OKL                         | None File URL Post URL                                                                                                    | st used tags in Post |
|                                  |                                                                                                    |                      |
| Alignment                        | 🤅 💻 None 🔿 🏪 Left 🔿 💻 Center 🔗 📑 Right                                                                                                    |                      |
| Size                             | ी Thumbnail 🕫 Medium 🦷 Large 🕫 Full size                                                                                                    | lost Used            |
|                                  | (150 × 150) (218 × 300) (473 × 648)                                                                                                    |                      |
|                                  | Insert into Post Delete                                                                                                    | al material          |
|                                  |                                                                                                    |                      |

Usual settings are preset: Alignment "None"; Size "Medium".

| 💮 TeacMem | Add an Image             |                                                                | arebra   Turbo   Log Out |
|-----------|--------------------------|----------------------------------------------------------------|--------------------------|
|           | Add media files          | s from your computer                                           | Apreen Options = Help =  |
|           | Choose files to uploa    | d Select Files Cancel Upload                                   |                          |
| Edit      | You are using the Flas   | h uploader. Problems? Try the <u>Browser uploader</u> instead. |                          |
|           | After a file has been up | loaded, you can add titles and descriptions.                   |                          |
|           | Buchcover_Engestr        | öm <u>Hide</u>                                                 | Preview Changes          |
|           |                          | Buchcover Engeström1.jpg                                       | <u>nr</u>                |
|           | 20%                      |                                                                | 18 2000 @ 11-39 Edit     |
|           |                          | image/ Jpeg                                                    |                          |
|           |                          | 2009-11-20 16:50:40                                            | Update Post              |
|           | Title                    | Buchcover_Engeström                                            |                          |
|           | Caption                  |                                                                |                          |
|           |                          |                                                                | ommas.                   |
|           | Description              |                                                                | 1g                       |
|           | Link URL                 |                                                                | st used tags in Post     |
|           |                          | None File URL Post URL                                         |                          |
|           | Alignment                | 🖲 None C 🎫 Left C 💻 Center C 💷 Right                           |                          |
|           | Size                     | C Thumbnail @ Medium @ Large @ Full size                       | lost Used                |
|           |                          | (150 × 150) (218 × 300) (473 × 648)                            |                          |
|           |                          |                                                                | al material              |
|           | Save all changes         | ]                                                              |                          |

Then press the button "Insert into Post":

The picture will be shown within your post in the edit mode. Click the button "Update Post" or "Publish".

Uploading from an URL is alike – but make sure that you have the authorization to publish it.

#### 8. Adding a PDF-file or a slideshow

First of all do not forget to position the curser and click where you want the file to be:

| TeacMem                                     | Visit Site                                                                                        | New Post             | Howdy, rosarobra   Turbo   Log Out                                                  |
|---------------------------------------------|---------------------------------------------------------------------------------------------------|----------------------|-------------------------------------------------------------------------------------|
| 🕋 Dashboard                                 | 🖈 Edit Post                                                                                       |                      | Screen Options V Help V                                                             |
| 🖉 🖈 Posts 🗸 🗸                               | Akismet is almost ready. You must enter your WordPress.com API key                                | <u>v</u> for it to w | ork.                                                                                |
| > Edit<br>Add New                           | Memory culture web 2.0                                                                            |                      | Publish                                                                             |
| Post Tags<br>Categories<br>Mail Subscribers | Permalink: http://blogs.epb.uni-hamburg.de/teacmem/2009/11/18/memory-<br>web-2-0/ Edit View Post  | -culture-            | Preview Changes                                                                     |
| জি Media                                    | Add media: Visual                                                                                 | HTML                 | Status: Published Edit                                                              |
| P Links                                     | B I Asc :: :: :: :: :: :: :: :: :: :: :: :: ::                                                    | <mark>52</mark>      | Published on: Nov 18, 2009 @ 11:39 Edit                                             |
| Dages                                       | nttp://www.world.de/dw/article/04901077.00.html                                                   | ~                    | Delete                                                                              |
| <b>Q</b> Comments                           |                                                                                                   |                      | Update Post                                                                         |
| 8 P. Cl.                                    |                                                                                                   |                      | Post Tags                                                                           |
| © Profile                                   |                                                                                                   | ~                    | Add new tag Add                                                                     |
| IN Tools                                    | Patr. p<br>Word count: Draft Saved at 5:08:53 pm. Last edited by rosarobra on No<br>98 20, 2009 a | vember<br>at 16:08   | Separate tags with commas.<br>© forms of memorising<br>© memorial culture © web 2.0 |
|                                             | Excerpt                                                                                           | ~                    | <u>Choose from the most used tags in Post</u><br><u>Tags</u>                        |
|                                             |                                                                                                   | 14                   | Categories                                                                          |
|                                             | Excerpts are optional hand-crafted summaries of your content that can be us                       | sed in               | All Categories Most Used                                                            |
|                                             | your theme. Learn more about manual excerpts.                                                     |                      | Discussions                                                                         |
|                                             | Send Trackbacks                                                                                   |                      | Allgemein                                                                           |
|                                             | Send trackbacks to:                                                                               |                      | Authors                                                                             |
|                                             | (Separate multiple URLs with spaces)                                                              |                      | Andreas     Körher                                                                  |

Secondly: Press the second button next to "Add media".

By pressing the button "select files" you will upload your selected files.

Then press the button "insert into your post":

|       | Add Media                                                                            | Second   Turbo   Log Out                                                                                        |
|-------|--------------------------------------------------------------------------------------|----------------------------------------------------------------------------------------------------|
|       | From Computer From URL Gallery (3) Media Library                                     | Screen Options - Help +                                                                                         |
|       | Add media files from your computer                                                   |                                                                                                    |
| POSIS |                                                                                      |                                                                                                    |
|       | Choose files to upload Select Files                                                  |                                                                                                    |
|       | You are using the Flash uploader. Problems? Try the <u>Browser uploader</u> instead. |                                                                                                    |
|       | After a file has been uploaded, you can add titles and descriptions.                 | Preview Changes                                                                                                 |
|       | Eckpunkte-Schulformen-ab-2010.pdf                                                    | Get :                                                                                                    |
|       | application/pdf                                                                      |                                                                                                    |
|       | 2009-11-20 17:20:58                                                                  | 18, 2009 @ 11:39 Edit                                                                                           |
|       | Title Eckpunkte Schulformen ab 2010                                                  |                                                                                                    |
|       | Caption                                                                              | Update Post                                                                                                    |
|       | Description                                                                          |                                                                                                    |
|       | ~                                                                                    |                                                                                                    |
|       | Link URL                                                                             | The second second second second second second second second second second second second second second second se |
|       | None File URL Post URL                                                               | Add                                                                                                    |
|       |                                                                                      | ommas.                                                                                                    |
|       | Insert into Post Dulete                                                              | ig<br>is web 2.0                                                                                                |
|       |                                                                                      | et used tags in Post                                                                                            |
|       | Save all changes                                                                     | A GEL CARTILLER                                                                                                 |
|       |                                                                                      |                                                                                                    |
|       |                                                                                      |                                                                                                    |
|       |                                                                                      | tost Used                                                                                                    |
|       |                                                                                      |                                                                                                    |
|       |                                                                                      | al material                                                                                                    |
|       |                                                                                      |                                                                                                    |
|       |                                                                                      |                                                                                                    |
|       |                                                                                      |                                                                                                    |

In the post you will see a link to the object – not the object itself.

If you want to embed rather the object into your post – possibly a slideshow –, you will first have to publish it on <u>http://slidshare.com</u>. From there you can embed it into the post by means of a special embedding code.

#### 9. Embedding and uploading videos

Unfortunately we may not embed videos from the internet or upload our own videos yet. But we will soon upgrade our blog space and acting possibilities in order to be able to do so.